# ▶ネットで使用する ID(ユーザー名)と PW(パスワード)の記憶?? 大変です。

インターネットの新規会員登録サイトで ID と PW を入力すると、『Chrome にパスワードを保存しますか?』と、確認するメッセージが表示されることがよくあります。すこし抵抗を感じながら[保存] とします。次回そのページにアク セスすると登録済みの ID が表示され選択すると PW が自動で入力されアクセスが可能となります。『便利??』と 思う反面、心配になります。

・どこに保管されているの??

・便利だけれど、自分で覚えることが無くなってしまう・・・突然消滅したら!!

# 1. 『Chrome にパスワードを保存します』の仕組みは?

Google Chrome の機能にインターネットサイトで使用する ID と PW を管理する機能があります。
Chrome とはスマホや PC でインターネットの Web ページを閲覧するための
無料ブラウザで Google が提供するものです。
Chrome の他には Internet Explorer 等があります。

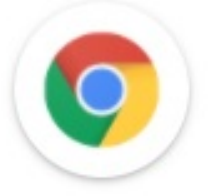

・ Chrome がインストールされた端末(パソコン、スマホ、タブレット)で Google カウントにログインした状態で各端末を使用すれば、例えばパソコンで入力し保存した ID と PW は、スマホでも同期して自動で入力される機能です。

## 2. Chrome に保存された ID と PWはどこにあるの? 見えるの?

パソコン の場合

①パソコンで Chrome (O)を開きます。

※パソコンに Chrome がインストールされていない場合があります。必要に応じて、インストールしてください ② Chrome 画面の右端上のプロフィールアイコンをクリックし、次に鍵マーク(パスワード)をクリックします。

<Google にログインしていない状態の画面>

『同期を有効にする(青帯)』をクリックして Google ログインすると ↓ こちらの画面となります

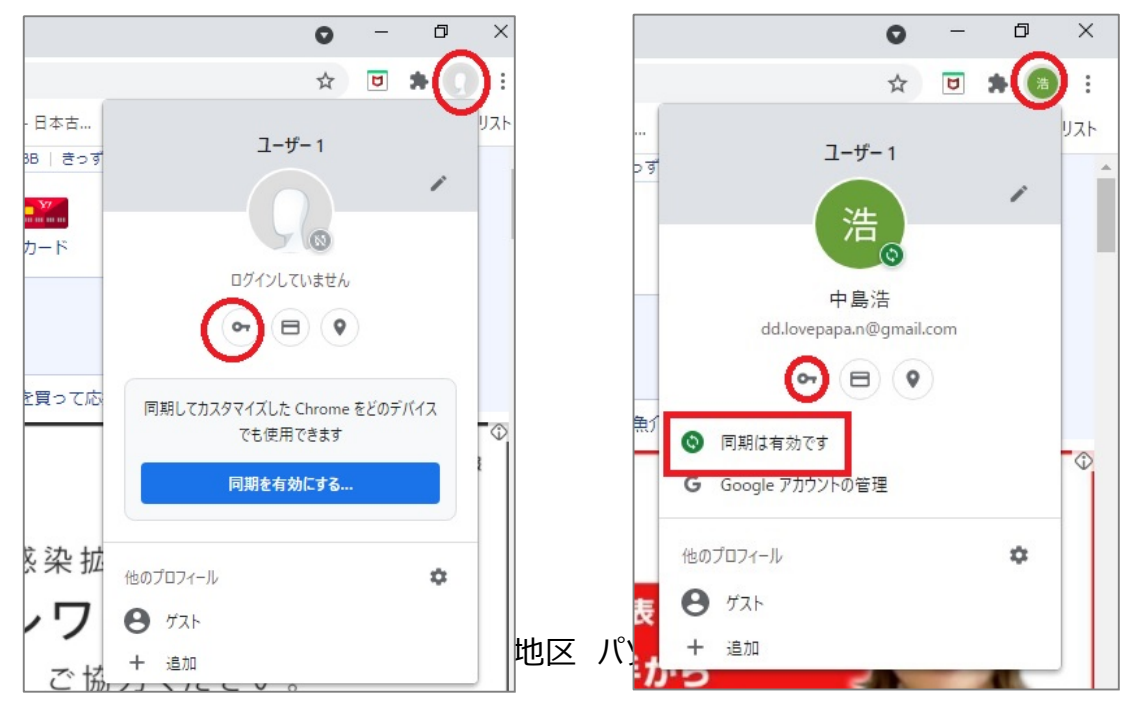

1

| ID & PW 管理 | テーマ | ネットの PW 保存 | 01 |
|------------|-----|------------|----|
|            |     |            |    |

◎ 同期は有効です とは・・・他のパソコンやスマホ間でも入力済みの IDと PW は同期して自動で入力反映されます。

#### ③鍵マーク(パスワード)をクリックした後には、下記の画面が開きます。

※『パスワードを保存できるようにする』 と『自動ログイン』を有効にしておくと、新規登録した ID と PW は保存され 次回は、ID と PW を入力しなくても、自動ログインができます。

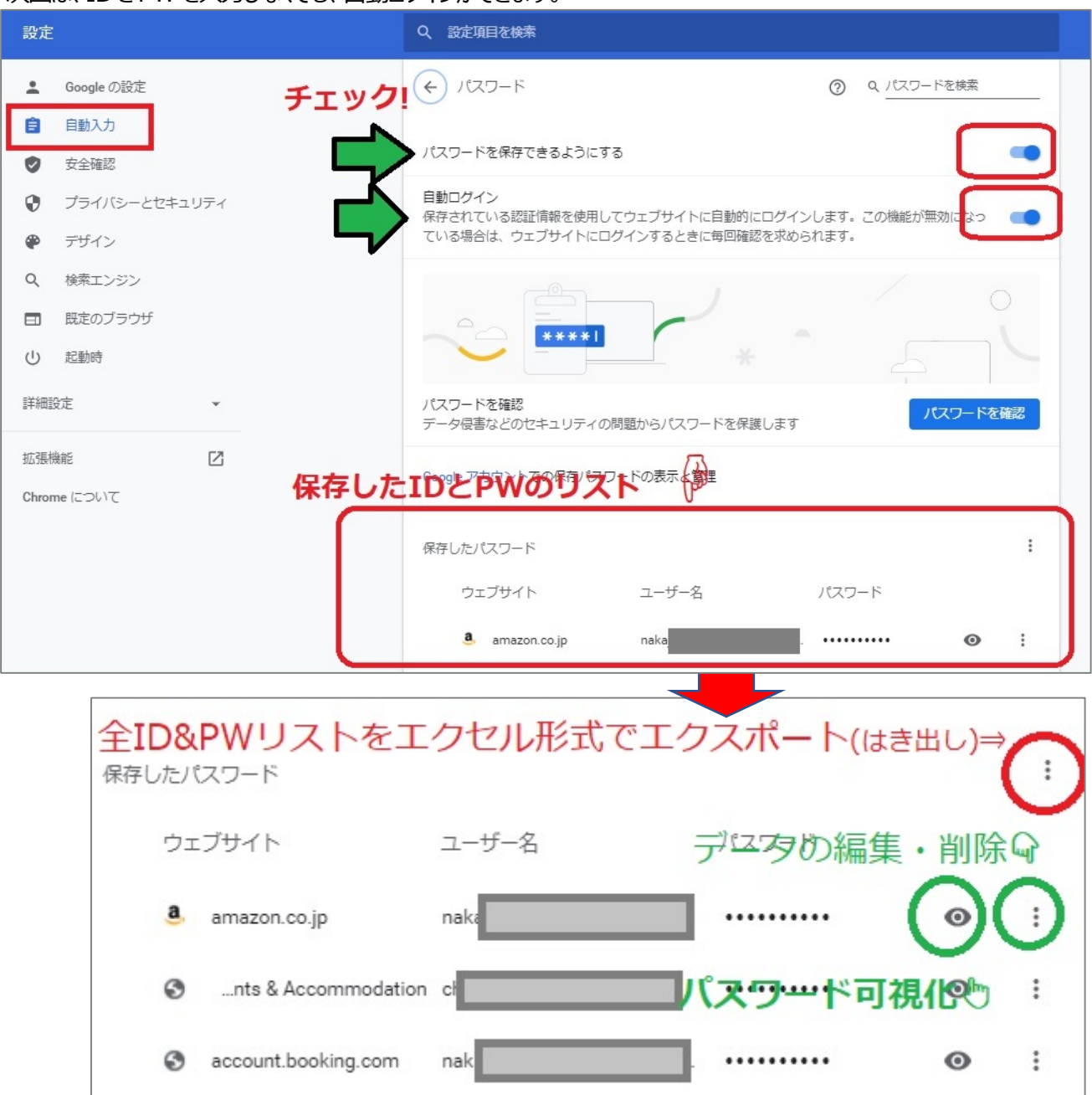

※エクスポートすると登録した「ウェブサイト名称」「その URL」「ID(アカウント名称)」「パスワード」が一覧表で 出力されます。

パスワード

~

(4)

※パスワード可視化をしようとすると、パソコン自身のWindows 立ち上げ用の ID と PW の入力を求められます

の丸←マークをクリックして「パスワードの設定画面」を閉じることができます。

松寿会 藤沢地区 パソコン同好会

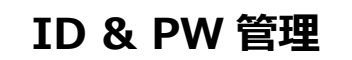

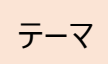

# ネットの PW 保存

| 5 | : | Google の設定 |
|---|---|------------|
|   |   |            |

をクリックすると、他のデバイス(パソコンやスマホ)間でデータを同期する、しないを 変更できます。

| <b>Y</b> 7 Ya                               | ihoo! JAPAN 🗙 🔅 🗄 | Biz × +                             |        |  |
|---------------------------------------------|-------------------|-------------------------------------|--------|--|
| ← → C ① ⑤ Chrome   chrome://settings/people |                   |                                     |        |  |
|                                             |                   |                                     |        |  |
| 設定                                          |                   | Q、 設定項目を検索                          |        |  |
| +                                           | ▲<br>Google の設定   |                                     | 0      |  |
| Ê                                           | 自動入力              |                                     |        |  |
|                                             | 安全確認              | Chrome で Google の最先端技術を活用           | を有効にする |  |
| 0                                           | ブライバシーとセキュリテ<br>イ | 同期してカスタマイズした Chrome をどのデバイスでも使用できます |        |  |
| ۲                                           | デザイン              | 同期と Google サービス                     | •      |  |
| ٩                                           | 検索エンジン            | Chrome プロファイルをカスタマイズ                | •      |  |
|                                             | 既定のブラウザ           | ブックマークと設定のインポート                     | •      |  |
| U                                           | 起動時               |                                     |        |  |
| 詳細記                                         | 没定    ▲           | 目動入力                                |        |  |
| •                                           | 言語                | <b>07</b> パスワード                     | •      |  |
| *                                           | ダウンロード            | 日お支払い方法                             | •      |  |
| Ť                                           | ユーザー補助機能          | ♥ 住所やその他の情報                         | •      |  |
| 4                                           | システム              |                                     |        |  |

※「パスワード」の自動入力の他に、「支払い方法」や「住所やその他」の項目を、あらかじめここのページで追加し保存して おくと、自動で入力が補助されます。 一般的なウェブ会員登録ページでは、「支払い方法」や「住所やその他」を会員 情報として登録することを求められますが、この Chrome の「支払い方法」や「住所やその他」の項目とは、連携してい ないようです。

同期を有効にする...

をクリックして Google の ID と PW でサインインすると以下の表示となります。

| 設定            | Q、 設定項目を検索                               |       |
|---------------|------------------------------------------|-------|
| 💄 Google の設定  | ← 同期と Google サービス                        |       |
| 自 自動入力        | -                                        |       |
| ✓ 安全確認        | 中島浩<br>dd.lovepapa.n@gmail.com に同期しています  | オフにする |
| プライバシーとセキュリティ |                                          |       |
| 🖗 デザイン        | 同期                                       |       |
| Q. 検索エンジン     | 同期する内容の管理                                |       |
| 田定のブラウザ       | 検索、広告などのカスタマイズを目的とした閲覧履歴の使用方法を設定         | (     |
| し 起動時         | 同期したデータを確認する                             | (     |
| 詳細設定          | 暗号化オプション                                 |       |
| 拡張機能 🖸        | セキユリティ強化のため、テーダは Google Chrome で暗号化されよ g |       |
| Chrome について   | 他の Google サービス                           |       |

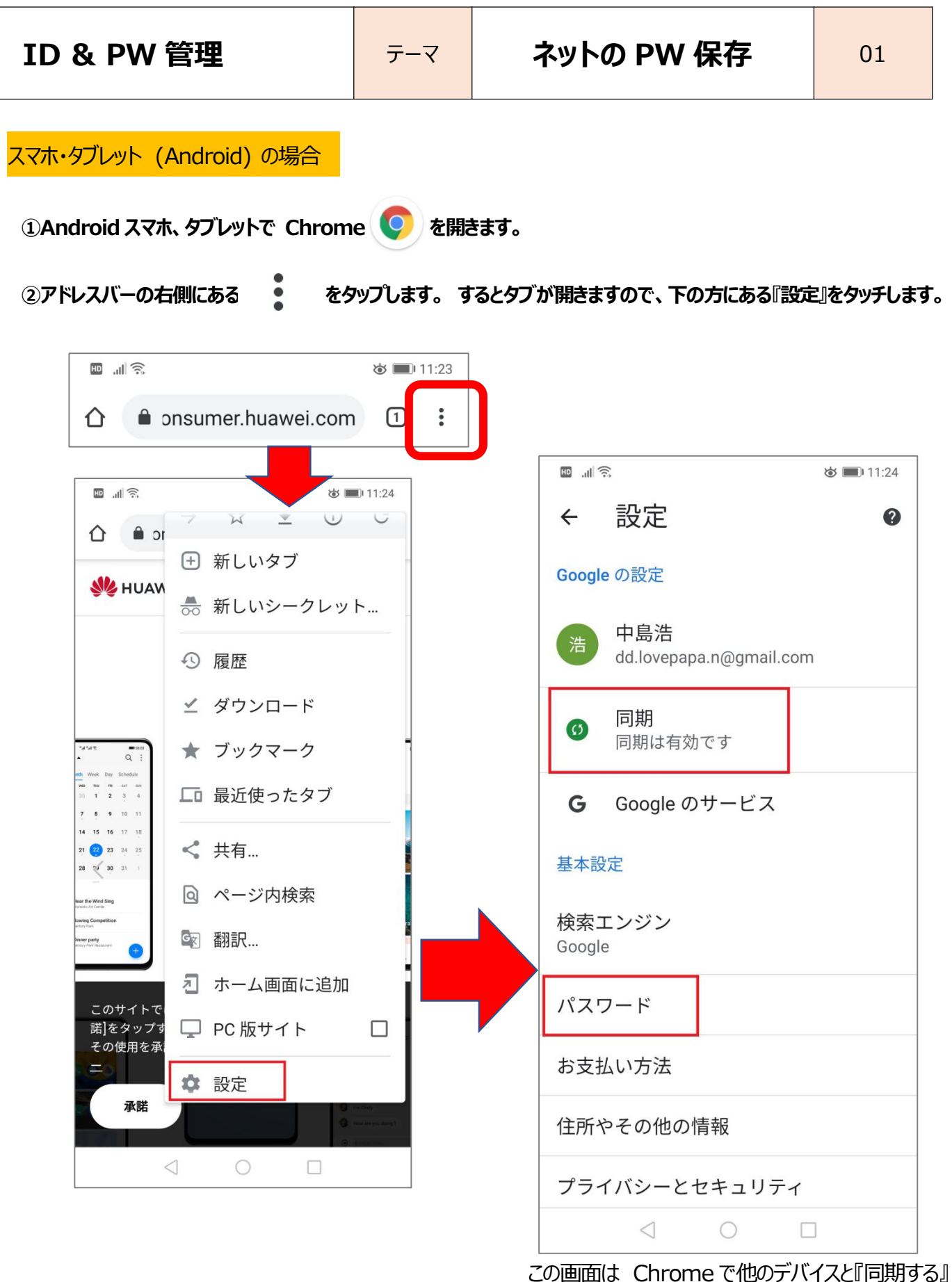

この画面は Chrome で他のテバイスと『同期する とした画面です。『同期は有効です』をタッチして 同期を解除することもできます。

## ③『パスワード』をタッチして、保存されているパスワード画面を開きます。

| ID 8 | k PW | 管理 |
|------|------|----|
|------|------|----|

テーマ

※どれか一つ ID をタッチすると下記のように

『サイト』『ID(ユーザー名)』『パスワード』が表示 表示されます

01

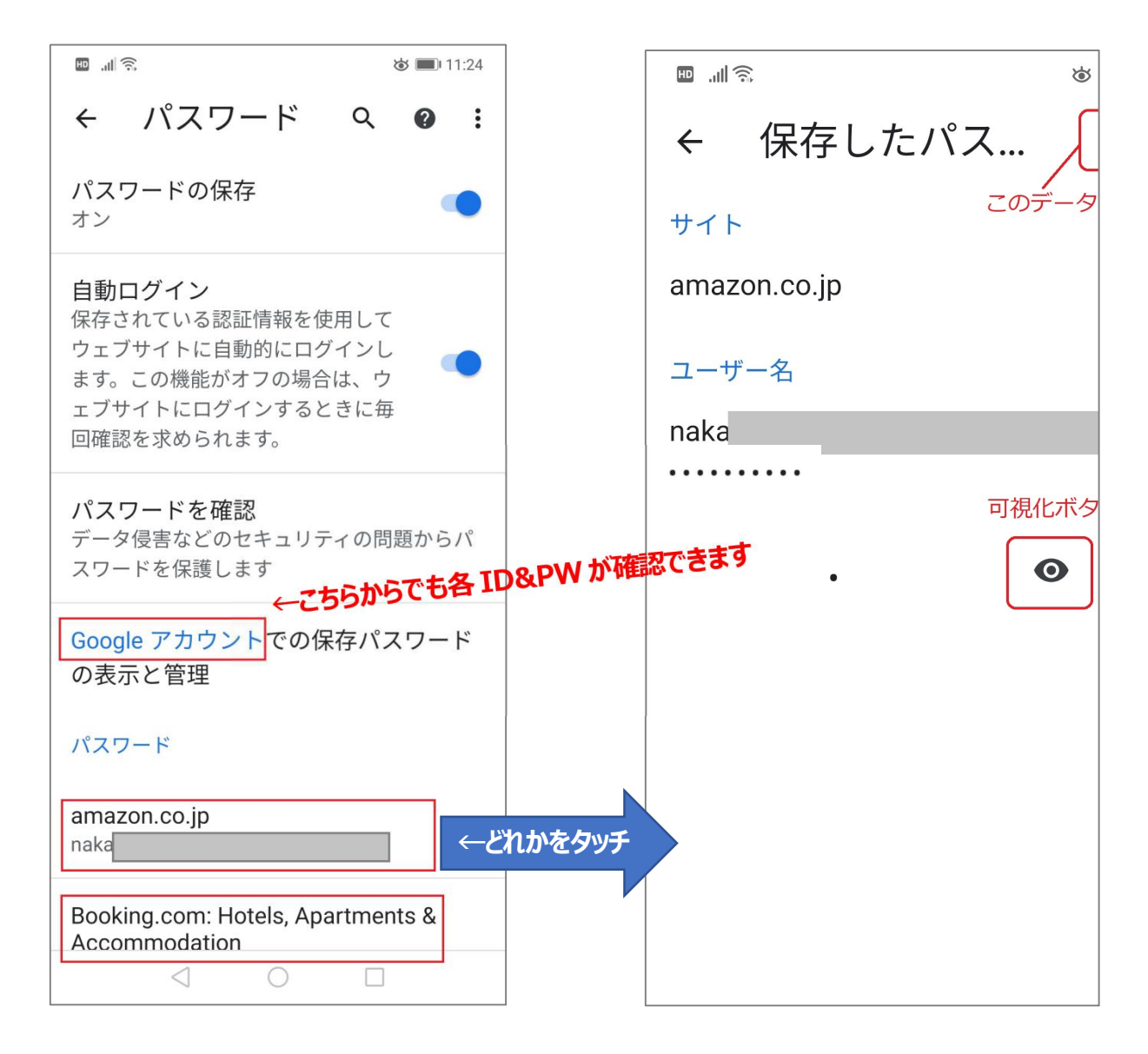

※パスワードを可視化しようとする前に・・・

スマホの機能に付属する、画面ロック機能をあらかじめ有効化し PIN 番号を設定する必要があります。 あるいはスマホに指紋認証機能があれば、指紋登録が行うことでも OK です。 つまり、スマホ本体のセキュリティを有効にする、ということです。

④パスワードの可視化ボタンをタッチし、、スマホの画面ロック解除 PIN 番号の入力を入力すると『パスワード』が 可視化されます。 iPhone の場合

# パスワードを表示、削除、エクスポートする

1. iPhone または iPad で Chrome アプリ 📀 を開きます。

- 2. 右下のその他アイコン … をタップします。
- 3. 設定 🗱 🔉 [パスワード] をタップします。
- 4. パスワードを表示、削除、またはエクスポートします。
  - ・表示:保存したパスワードをタップします。[パスワード] で[表示] をクリックします。
  - ・ 削除: 右上の [編集] をタップして、[保存したパスワード] で、削除するサイト > [削除] を
  - ・エクスポート:下にスクロールして[パスワードをエクスポート]をタップします。

※詳細は下記のウェブページを参照ください

詳細は『Google Chrome ヘルプ』の『パスワードを管理する』の下記アドレスのページで確認できます https://support.google.com/chrome/answer/95606?hl=ja

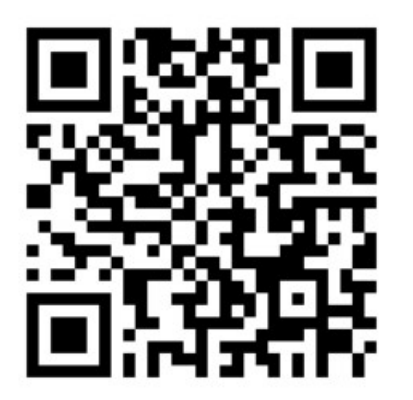

また『Google Chrome ヘルプ』で、『Chrome でのパスワード保護の仕組み』が下記アドレスのページで確認できます。 https://support.google.com/chrome/answer/10311524

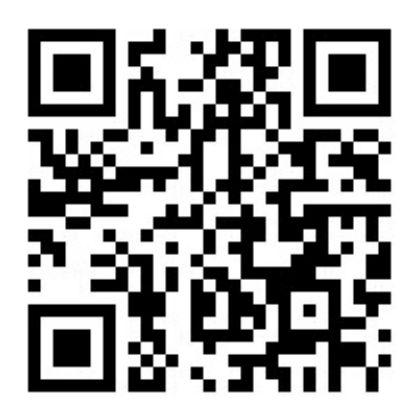